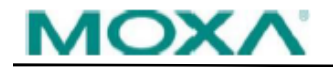

## Software Name: Driver for UPort 2210/2410 Series

| Version | Build Date No./ | Supported OS | Apply to Models | New Features/ Enhancements | Bugs Fixed/Changes | Note |
|---------|-----------------|--------------|-----------------|----------------------------|--------------------|------|
| No.     | Release Date    |              |                 |                            |                    |      |

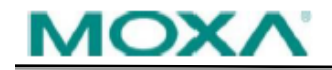

## Software Name: Driver for UPort 2210/2410 Series

| Version<br>No. | Build Date No./<br>Release Date | Supported OS | Apply to Models        | New Features/ Enhancements                             | Bugs Fixed/Changes                    | Note                                                                                                    |
|----------------|---------------------------------|--------------|------------------------|--------------------------------------------------------|---------------------------------------|----------------------------------------------------------------------------------------------------|
| v1.0           | N/A                             | Mac_OS_X     | UPort 2210, UPort 2410 | New Features:<br>First release                         | Bugs Fixed:<br>N/A                    | For Mac OS X 10.4<br>to 10.8 (x86/x64)                                                                                                    |
| v1.0           | N/A                             | Mac_OS_X     | UPort 2210, UPort 2410 | New Features:<br>First release<br>Enhancements:<br>N/A | Bugs Fixed:<br>N/A<br>Changes:<br>N/A | For Mac OS X 10.4<br>to 10.8 (x86/x64)<br>Steps:<br>1. Shut down your<br>Mac.<br>2. Power on and<br>boot to Recovery<br>OS by holding<br>down the<br>Command and R<br>keys at startup.<br>3. Launch Terminal<br>from the Utilities<br>menu.<br>4. In Terminal,<br>enter the following<br>command: \$ csrutil<br>disable<br>5. Reboot the<br>system.<br>6. Click<br>driv_osx_uport2000<br>v1.0 build 12112 |
|                |                                 |              |                        |                                                        |                                       |                                                                                                    |

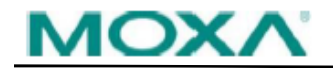

## Software Name: Driver for UPort 2210/2410 Series

| Version<br>No. | Build Date No./<br>Release Date | Supported OS | Apply to Models | New Features/ Enhancements | Bugs Fixed/Changes | Note                 |
|----------------|---------------------------------|--------------|-----------------|----------------------------|--------------------|----------------------|
|                |                                 |              |                 |                            |                    | Protection:          |
|                |                                 |              |                 |                            |                    | https://developer.ap |
|                |                                 |              |                 |                            |                    | ple.com/library/arch |
|                |                                 |              |                 |                            |                    | ive/documentation/   |
|                |                                 |              |                 |                            |                    | Security/Conceptua   |
|                |                                 |              |                 |                            |                    | I/System_Integrity_  |
|                |                                 |              |                 |                            |                    | Protection_Guide/C   |
|                |                                 |              |                 |                            |                    | onfiguringSystemInt  |
|                |                                 |              |                 |                            |                    | egrityProtection/Co  |
|                |                                 |              |                 |                            |                    | nfiguringSystemInte  |
|                |                                 |              |                 |                            |                    | grityProtection.html |
|                |                                 |              |                 |                            |                    | #//apple_ref/doc/uid |
|                |                                 |              |                 |                            |                    | /TP40016462-CH5-     |
|                |                                 |              |                 |                            |                    | SW1                  |
|                |                                 |              |                 |                            |                    |                      |